## Micro Control Systems APPLICATION NOTE

APP-070

Touchscreen Lock and Unlock Procedure

## **Revision History**

DateAuthorDescription04/20/11Weston KlebsCreated application note07/08/14Emmanuel CastilloUpdated file names

Before you make any changes to the MCS-Touchscreen you have to <u>unlock the screen</u>. Once you've finished making your changes you will want to <u>lock the touchscreen</u>.

## **Touchscreen RAMDISK Unlock Feature**

| <ol> <li>If you have an "MCS" shortcut<br/>folder on your desktop double click<br/>on it and proceed to step 5. If you<br/>do not see this folder, continue on<br/>to step 2.</li> </ol> | Reference of the second second |
|----------------------------------------------------------------------------------------------------|----------------------------------------------------------------------------------------------------|
| <ol> <li>Double click on the "my computer"<br/>icon located on your desktop.</li> </ol>                                                                                                  | WING WING WING WING WING WING WING WING                                                                                                    |
| 3. Double click on local disk c.                                                                                                    | Image: State of the state of the s           |
| 4. Double click on the MCS folder                                                                                                    |                                                                                                    |
| 5. Double click on the Unlock Memory file                                                                                                    | Moto     Processing       Processing     Processing       Processing                                                                                                    |

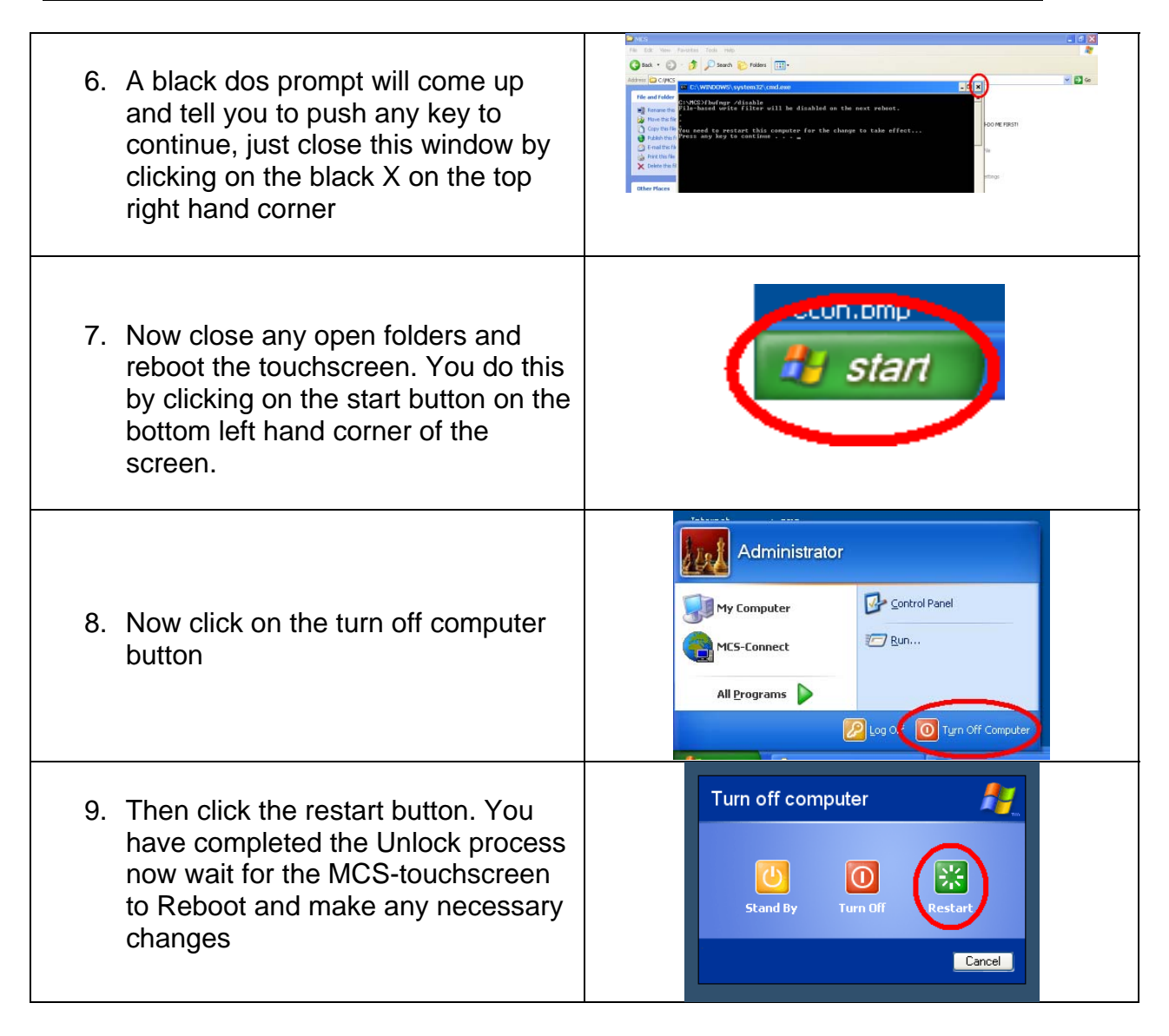

## **Touchscreen RAMDISK Lock Feature**

| <ol> <li>If you have an "MCS" shortcut<br/>folder on your desktop double click<br/>on it and proceed to step 5. If you<br/>do not see this folder, continue on<br/>to step 2.</li> </ol>     | The second second secon |
|----------------------------------------------------------------------------------------------------|----------------------------------------------------------------------------------------------------|
| <ol> <li>Double click on the "my computer"<br/>icon located on your desktop.</li> </ol>                                                                                                    | No No No No No No No No No No No No No N                                                                                                    |
| 3. Double click on local disk c.                                                                                                    | If a Cat: Vew Favorites Tools Help         If a Cat: Vew Favorites Tools Help         If a Cat: Vew Favorites Tools Help         If a Cat: Vew Favorites Tools Help         If a Cat: Vew Favorites Tools Help         If a Cat: Vew Favorites Tools Help         If a Cat: Vew Favorites Tools Help         If a Cat: Vew Favorites Tools Help         If a Cat: Vew Favorites Tools         If a Cat: Vew Favorites Tools         If a Cat: Vew Favorites Tools         If a Cat: Vew Favorites         If a Cat: Vew Favorites                                                                                                    |
| 4. Double click on the MCS folder                                                                                                    | Proceed Darks, CS     Table : Now Favories: Now Parker:     Table : Now Favories: Now Favories: Now Parker:       The Disk : Now Favories: Now Favories: No                                                          |
| 5. Double click on the lock Memory file                                                                                                    | Into the Factor and the Factor and                  |
| <ol> <li>A black dos prompt will come up<br/>and tell you to push any key to<br/>continue, just close this window by<br/>clicking on the black X on the top<br/>right hand corner</li> </ol> | Image: State of the state of the state o                  |

| <ol> <li>Now close any open folders and<br/>reboot the touchscreen. You do this<br/>by clicking on the start button on the<br/>bottom left hand corner of the<br/>screen</li> </ol> | start                                                                          |
|----------------------------------------------------------------------------------------------------|--------------------------------------------------------------------------------|
| <ol> <li>Now click on the turn off computer button</li> </ol>                                                                                                    | Administrator  My Computer  MCS-Connect  All Programs  Log O Tyrn Off Computer |
| <ol> <li>Then click the restart button. You<br/>have completed the Unlock process<br/>now wait for the MCS-touchscreen<br/>to Reboot and make any necessary<br/>changes</li> </ol>  | Turn off computer                                                              |